## CONTRACT VENDOR PAYROLL (FOR XML) USER GUIDE NON-AGENCY

| Home   Home  Home  Home  How Hy Pages  Hy Pages  Hy Page | Actions | Help | U<br>Log off |
|----------------------------------------------------------------------------------------------------|---------|------|--------------|
| Switch Role 🗱                                                                                                    |         |      |              |
| Contractor Three S Civil Rinhts & Labor External Links                                                                                                    |         |      |              |
| Verify your current role.                                                                                                    |         |      |              |
| EXTERNAL PRIME PAYROLL                                                                                                    |         |      |              |
| EXTERNALBIDDER                                                                                                    |         |      | 2            |
| EXTERNALSUBPAYMENT                                                                                                    |         |      | U            |
| Welcome!                                                                                                    |         |      |              |

If you have any questions please contact the system administrator via email at KDOT#AWP.Admin@ks.gov.

| ✓ Vendor Payrolls                                                                                  |                                                                                                    | • ?       |
|----------------------------------------------------------------------------------------------------|----------------------------------------------------------------------------------------------------|-----------|
| Q Type search criteria or press Enter Advanced                                                     |                                                                                                    |           |
| Enter search criteria above to see results or Show first 10                                        |                                                                                                    | 0 changed |
| ✓ Unapproved Payrolls                                                                              |                                                                                                    | •         |
| Q Type search criteria or press Enter System Default                                               |                                                                                                    |           |
| Enter search criteria above to see results or Show first 10                                        |                                                                                                    | 0 changed |
| ✓ Civil Rights & Labor                                                                             | 0                                                                                                    |           |
| External Links                                                                                     |                                                                                                    | ?         |
| KDOT Website<br>Kdotweb<br>KDOT Reports Portal<br>Cloverleaf<br>Payroll XML<br>Highway Contractors | Internet<br>KDOT's Intranet Site<br>Crystal Reports<br>AASHTO Transportation Construction Community<br>Resources for Using XML with AASHTOWare Project™ Payroll XML Resource Kit<br>Information for Highway Contractors |           |

| Home   Home   Home  Home |                                                                           | Actions Help Log off                                                                                                    |
|----------------------------------------------------------------------------------------------------|---------------------------------------------------------------------------|----------------------------------------------------------------------------------------------------|
| On this page: Vendor Payrolls Unapproved Payrolls Civil Rights & Labor External Links                                                                                                    |                                                                           |                                                                                                    |
| PROJECT KDOT ROLE for External Subcontractor Payroll User                                                                                                    |                                                                           |                                                                                                    |
| ▼ News                                                                                                    |                                                                           | ?                                                                                                    |
| Welcome!                                                                                                    |                                                                           | , in the second second s |
|                                                                                                    | [1                                                                        | I. Click the component action bu                                                                                                    |
| If you have any questions please contact the system administrator via email at KDO I #AVM-Admin@ks.gov.                                                                                                    | L                                                                         |                                                                                                    |
|                                                                                                    |                                                                           |                                                                                                    |
| ✓ Vendor Payrolls                                                                                                    |                                                                           | ÷ ?                                                                                                    |
|                                                                                                    |                                                                           | Actions                                                                                                    |
| Q Type search criteria or press Enter Advanced                                                                                                    |                                                                           | There are no actions available.                                                                                                    |
|                                                                                                    |                                                                           | Tasks                                                                                                    |
|                                                                                                    | 2. Click "Import Payroll"                                                 | Import Payroll                                                                                                    |
| Enter search criteria above to see results or Show first 10                                                                                                    |                                                                           |                                                                                                    |
| ✓ Unapproved Payrolls                                                                                                    |                                                                           | 3                                                                                                    |
|                                                                                                    |                                                                           |                                                                                                    |
| Q     Type search criteria or press Enter       System Default                                                                                                    |                                                                           |                                                                                                    |
|                                                                                                    |                                                                           | 0 changed                                                                                                    |
| Enter search criteria above to see results or Show first 10                                                                                                    |                                                                           |                                                                                                    |
| Civil Rights & Labor                                                                                                    | 0                                                                         |                                                                                                    |
| Contracts                                                                                                    |                                                                           |                                                                                                    |
|                                                                                                    |                                                                           |                                                                                                    |
| ✓ External Links                                                                                                    |                                                                           | V                                                                                                    |
| KLOOT Website<br>Kdotweb                                                                                                    | Internet<br>KDOT's Intranet Site                                          |                                                                                                    |
| KDOT Reports Portal                                                                                                    | Crystal Reports                                                           |                                                                                                    |
| Cloverleaf                                                                                                    | AASHTO Transportation Construction Community                              |                                                                                                    |
| Payroll XML                                                                                                    | Resources for Using XML with AASHTOWare Project™ Payroll XML Resource Kit |                                                                                                    |
| Highway Contractors                                                                                                    | Information for Highway Contractors                                       |                                                                                                    |
|                                                                                                    |                                                                           |                                                                                                    |

| Home                            | ▼ ② U<br>Actions Help Log off |
|---------------------------------|-------------------------------|
| Import                          |                               |
| ✓ Import                        | import 🔫 ?                    |
| Select File Click "Select File" |                               |

| Home   Previous  My Pages |                                                                                                    |                                                                                                    |                                                                                                    |                                                                                                    |        | Actions | Help   | U<br>Log off  |
|---------------------------|----------------------------------------------------------------------------------------------------|----------------------------------------------------------------------------------------------------|----------------------------------------------------------------------------------------------------|----------------------------------------------------------------------------------------------------|--------|---------|--------|---------------|
| Import                    |                                                                                                    |                                                                                                    |                                                                                                    |                                                                                                    |        |         |        |               |
| ✓ Import                  | 📀 Open                                                                                                    |                                                                                                    |                                                                                                    |                                                                                                    | X      | L L     | Import | <b>~ (?</b> ) |
| Select File               | 🚱 🔍 🔳 Desktop 🔸                                                                                                    |                                                                                                    |                                                                                                    | <ul> <li>✓</li> <li>✓</li></ul> | ktop 🔎 |         |        |               |
|                           | Organize 🔻 New folder                                                                                                    |                                                                                                    |                                                                                                    |                                                                                                    | ••••   |         |        |               |
|                           | <ul> <li>★ Favorites</li> <li>■ Desktop</li> <li>♥ Networi</li> <li>♥ Downloads</li> <li>♥ Downloads</li> <li>♥ Outlool</li> <li>♥ Outlool</li> <li>■ Documents</li> <li>♥ Music</li> <li>● New Library</li> <li>♥ Pictures</li> <li>♥ Videos</li> <li>♥ Videos</li> <li>♥ Utile pag</li> <li>♥ DTOSPC04</li> <li>● OSDisk (C.)</li> <li>● DVD RW Drive</li> </ul> | s<br>k<br>Business v10<br>control PS<br>ihortcut<br>.exe<br>16<br>- 2010 - 9-17.xlsx<br>vice<br>lsx<br>ge.pdf<br>ctop1.xml | <ul> <li>Brent Slade [KDOT]</li> <li>Adobe Acrobat XI Pro</li> <li>Expeditor 6.2.2</li> <li>Unity Client</li> <li>49 CFR Form 2016.pdf</li> <li>AASHTOWare Project CRL.docx</li> <li>Copy of userrequest.xlsx</li> <li>gateway checklist.xls</li> <li>payrollm3-18.docx</li> <li>subpayment(sub)3-18.docx</li> <li>TEST.xlsx</li> <li>WinCPMS - 1</li> </ul> | <ul> <li>T05PC04</li> <li>Adobe FormsCentral</li> <li>Notepad++</li> <li>WinZip</li> <li>1391-1392.vlsx</li> <li>Bidder-Quoter.docx</li> <li>Engineering Applications</li> <li>Payroll - 2007.vlsx</li> <li>Subpayment3-18.docx</li> <li>TEST.xml</li> <li>WinCPMS</li> </ul>                                                                                                    |        |         |        |               |
|                           | File name: xcoftr                                                                                                    | ractor01.xml                                                                                                    |                                                                                                    | All Files     Open                                                                                                    | Cancel |         |        |               |
|                           | XML file for payroll                                                                                                    | r the                                                                                                    |                                                                                                    | 2. Click "C                                                                                                    | Open"  |         |        |               |

| Home   Home   Home  Home |                            |   | Actions  | P<br>Help | U<br>Log off |
|----------------------------------------------------------------------------------------------------|----------------------------|---|----------|-----------|--------------|
| Import                                                                                                    | There are unsaved changes. | × |          |           |              |
| ✓ Payroll Import                                                                                                    |                            |   |          | Import    | • ?          |
| Select File<br>xcontractor01.xml 8542 bytes                                                                                                    |                            |   | Click "I | mpo       | rt"          |

| Home   Previous  My Pages                                                                                         |                                                                 |   | Actions | Help   | U<br>Log off |
|----------------------------------------------------------------------------------------------------|-----------------------------------------------------------------|---|---------|--------|--------------|
| Import                                                                                                    | Payroll import successfully submitted. Process history ID: 9202 | × |         |        |              |
| ✓ Import                                                                                                    |                                                                 |   |         | Import | • ?          |
| Select File<br>xcontractor01.xml 8542 bytes Process History<br>Once the Import Proces<br>successful, Click the "F | ss is completed and<br>Process History" link                    |   |         |        |              |

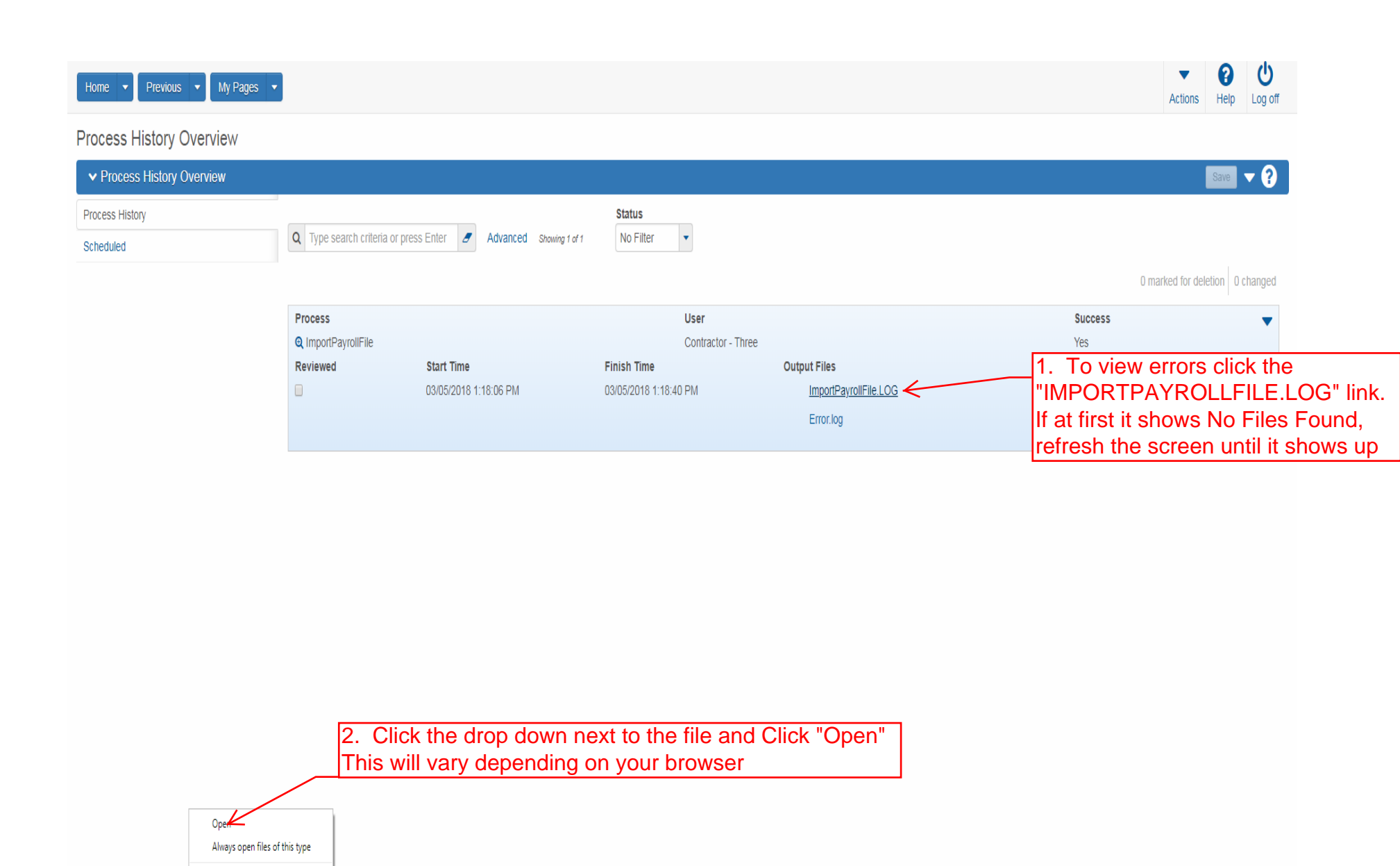

8

Show all X

Show in folder

ImportPayrollFile ....LOG 💙

3. If the file was successful then you can click the "Home" button. Otherwise you will need to review your file and correct the issue and resubmit.

|                            |                                                                                                    | ▼ 😮 🙂                           |
|----------------------------|----------------------------------------------------------------------------------------------------|---------------------------------|
| Home Herrous  My Pages     | 🔄 ImportPayrollFile (12).LOG - Notepad                                                                                                    | Actions Help Log off            |
|                            | File Edit Format View Help                                                                                                    |                                 |
| Process History Overview   | Start Time: 03/05/2018 13:18:07.842<br>Warning-Vendor ID '02280', Contract ID '516022585', Payroll Number '1': Created modification '3' for Payroll Number '1'. |                                 |
| ✓ Process History Overview | Finish Time: 02/05/2018 13:18:40.095                                                                                                    | the close button. ?             |
| Process History            |                                                                                                    |                                 |
| Scheduled                  |                                                                                                    |                                 |
|                            | 1 If there was an ERROR(s) contained in the XML file they will show                                                                                             | 0 marked for delation 0 abanaed |
|                            | up here. WARNINGS are OK and are just suggestions for potential                                                                                                 | o marked for deletion o changed |
| Pro                        | lissues but does not affect the payroll from going through                                                                                                    | 255 🗸                           |
| QI                         |                                                                                                    |                                 |
| Rev                        |                                                                                                    |                                 |
| •                          |                                                                                                    |                                 |
|                            |                                                                                                    |                                 |
|                            |                                                                                                    |                                 |
|                            |                                                                                                    |                                 |
|                            |                                                                                                    |                                 |
|                            |                                                                                                    |                                 |
|                            |                                                                                                    |                                 |
|                            |                                                                                                    |                                 |
|                            |                                                                                                    |                                 |
|                            |                                                                                                    |                                 |
|                            |                                                                                                    |                                 |
|                            |                                                                                                    |                                 |
|                            |                                                                                                    |                                 |
|                            |                                                                                                    |                                 |
|                            |                                                                                                    |                                 |
|                            |                                                                                                    |                                 |
|                            |                                                                                                    |                                 |
|                            |                                                                                                    |                                 |
|                            | · · · · · · · · · · · · · · · · · · ·                                                                                                    |                                 |
|                            |                                                                                                    |                                 |

| Home                           | My Pages 🔹                                          |                                      |          |                     | Actions Help Log off                                                                                                    |
|--------------------------------|-----------------------------------------------------|--------------------------------------|----------|---------------------|----------------------------------------------------------------------------------------------------|
| On this page: Vendor Payrol    | lls Unapproved Payrolls Civil Rights & Labor        | External Links                       |          |                     |                                                                                                    |
| PROJECT KDOT R                 | OLE for External Subcontractor                      | Payroll User                         |          |                     |                                                                                                    |
| ✓ News                         |                                                     |                                      |          |                     | 9                                                                                                    |
| Welcome!                       |                                                     |                                      |          |                     |                                                                                                    |
| If you have any questions plea | ase contact the system administrator via email at F | KDOT#AWP.Admin@ks.gov.               |          |                     |                                                                                                    |
|                                |                                                     |                                      |          |                     |                                                                                                    |
| ✓ Vendor Payrolls              |                                                     |                                      |          |                     | <b>-</b> 0                                                                                                    |
|                                | ſ                                                   |                                      |          |                     | , in the second second s |
| Q 516022585                    | Advanced Showing 20 of 20                           | 1. Enter the KDOT Cont               | ract #   |                     |                                                                                                    |
|                                |                                                     |                                      | 2        | . Click on the Payr | olls # link 0 changed                                                                                                    |
| Contract                       | ST Proj Num                                         | Description                          | Payrolls | Vendor              | Short Name                                                                                                    |
| 516022585                      | I235-087 KA 3109-01                                 | Q GRADING, BRIDGE & SURFACING        | K        | 02280               | Q DONDLINGER & SONS CONST CO INC                                                                                                    |
| 516022585                      | 1235-087 KA 3109-01                                 | GRADING BRIDGE & SURFACING           | 0        | 01242               | COLLINS & HERMANN INC                                                                                                    |
|                                |                                                     |                                      | -        |                     | ▼                                                                                                    |
| 516022585                      | I235-087 KA 3109-01                                 | Q GRADING, BRIDGE & SURFACING        | 0        | 01565               | Q WILDCAT CONST CO INC & SUBS                                                                                                    |
|                                |                                                     |                                      |          |                     | •                                                                                                    |
| 516022585                      | 1235-087 KA 3109-01                                 | <b>Q</b> GRADING, BRIDGE & SURFACING | 0        | 01054               | Q DUSTROL INC                                                                                                    |
|                                |                                                     |                                      |          |                     | •                                                                                                    |
| 516022585                      | I235-087 KA 3109-01                                 | Q GRADING, BRIDGE & SURFACING        | 0        | 01499               | Q J & J CONTRACTORS INC                                                                                                    |
|                                |                                                     |                                      |          |                     | ▼                                                                                                    |
| 516022585                      | I235-087 KA 3109-01                                 | Q GRADING, BRIDGE & SURFACING        | 0        | 11062               | Q GARY A. CRAIN, INC.                                                                                                    |
| 510002505                      | 1005 007 1/4 0400 04                                |                                      | 0        | 00004               |                                                                                                    |
| 516022585                      | 1235-087 KA 3109-01                                 | CRADING, BRIDGE & SURFACING          | U        | 02234               |                                                                                                    |

| Home 🔹 Previous 💌 My I      | Pages 💌                |            |            |         |                                  | Ad                        | tions Help Log off     |
|-----------------------------|------------------------|------------|------------|---------|----------------------------------|---------------------------|------------------------|
| erview                      |                        |            |            |         |                                  |                           |                        |
| ontract Certified Payroll   | Overview               |            |            |         | 1. Olick the row                 | action button for         | the neuro              |
| ✓ Contract: 516022585 - GRA | ADING, BRIDGE & SURFAC | ING        |            |         | you want to revie                | action button for<br>ew   | the payrol             |
| /endor Payrolls             | Vendor ID              |            |            |         | Vendor Short Name                | Ĺ                         |                        |
| Proxy Payrolls              | 02280                  |            |            |         | Q DONDLINGER & SONS CONST CO INC |                           |                        |
|                             |                        |            |            |         |                                  | 0 marked                  | for deletion 0 changed |
|                             | Payroll                | Begin Date | End Date   | Phase   | Mod Nu                           | m                         | $\mathcal{A}$          |
|                             | 1                      | 03/20/2016 | 03/26/2016 | Initial |                                  | Actions                   | X                      |
|                             | Latest Mod             |            |            |         |                                  | Сору                      |                        |
|                             | Yes                    |            |            |         |                                  | Delete                    |                        |
|                             |                        |            |            |         |                                  | Tasks                     |                        |
|                             |                        |            |            |         |                                  | Create Modification       |                        |
|                             |                        |            |            |         |                                  | Import Payroll            |                        |
|                             |                        |            |            |         |                                  | Views                     |                        |
|                             |                        |            |            |         |                                  | Attachments               |                        |
|                             |                        |            |            |         |                                  | Employees                 |                        |
|                             |                        |            |            | 2. Clic | ("Sign Payroll"                  | LINKS<br>Sign Douroll     |                        |
|                             |                        |            |            |         |                                  | Status                    |                        |
|                             |                        |            |            |         |                                  | Summary                   |                        |
|                             |                        |            |            |         |                                  | Tracked Issues            |                        |
|                             |                        |            |            |         |                                  | Reports                   |                        |
|                             |                        |            |            |         |                                  | Payroll Exceptions        |                        |
|                             |                        |            |            |         |                                  | Payroll Summary           |                        |
|                             |                        |            |            |         |                                  | Payroll Verification Text |                        |

| Home   Home   Home  Home |                                                                                                    | Actions Help Log off                                                           |
|----------------------------------------------------------------------------------------------------|----------------------------------------------------------------------------------------------------|--------------------------------------------------------------------------------|
| Overview Employee Status                                                                                                    |                                                                                                    |                                                                                |
| On this page: Contract Sign Payroll                                                                                                    |                                                                                                    |                                                                                |
| Sign Payroll                                                                                                    |                                                                                                    |                                                                                |
| ✓ Contract: 516022585 - GRADING, BRIDGE & SURFACING                                                                                                    |                                                                                                    | <b>▼ 0</b>                                                                     |
| Payroll Vendor: 02280 - DONDLINGER & SONS CONST CO INC                                                                                                    |                                                                                                    |                                                                                |
| 1                                                                                                    |                                                                                                    | Modification Number<br>3                                                       |
| Period<br>03/20/2016 - 03/26/2016                                                                                                    |                                                                                                    | Fringe Benefit Payment Type Plan Funds                                         |
| ✓ Sign Payroll                                                                                                    |                                                                                                    | •                                                                              |
| Progress: Review Verify Sign                                                                                                    |                                                                                                    |                                                                                |
| Review:     Kansas Department of Transport     Payroll Summary Report     Contract Description GRADING. BRIDGE & SURFACING                                                                                                    | ation 03/05/2018 01:24:37 PM Page 1 of 1                                                                                                    | 1. Review all payroll information for                                          |
| Contract ID 516022585<br>State Project Number<br>Payroll Number 1<br>Modification Number 3<br>Payroll Beijn Date 0320/2016<br>Last Updated I                                                                                                    | SONS CONSTRUCTION CO INC<br>SONS CONSTRUCTION CO INC<br>Payroll Attachment Description<br>Date Attachment Description                                                                                                    | accuracy. Each page after the first one is one employee and one classification |
| Payroll Status<br>Paper Copy On File No<br>Fringe Benefit Type Plan Funds                                                                                                    |                                                                                                    |                                                                                |
| Kansas Department of Transport                                                                                                    | ation 03/05/2018 01:24:37 PM                                                                                                    |                                                                                |
| Kansas<br>Department of Transportation                                                                                                    |                                                                                                    |                                                                                |
| Payroll Summary Report (Emplo<br>Payroll Number 1 Modification Number 3                                                                                                    | yyee) Page 1 of 1                                                                                                    |                                                                                |
| Employee Last Name Public Salaried Employe First Name John                                                                                                    | e No                                                                                                    |                                                                                |
| Private         Fringe         Fringe         Fringe         Fringe         Fringe         Fringe         Type of           Crast/         Headbit         Approx/         Approx/         No         Other1 Other2         Hears           KA 3109-01         LABORER         50.20         \$0.20         \$0.20         LABORER (COMMON OR GENERAL)         Apprentice ID:         Apprentice %:         Out %:         Straight Ti           Apprentice ID:         Apprentice %:         Out %:         Straight Ti         Overlation         Straight Ti                                                                                                    | Manuff         Dry         Dry         Dry         Cuto           MAR         MAR         Top         Top </td <td>2. Click the Blue arrow at the</td> | 2. Click the Blue arrow at the                                                 |
| Calc Total Payroll Straight Time Hours     40.00     Pay Period Gross Pay     \$1.000.00       Calc Total Payroll Overtime Hours     0.00     Gross Project     \$1.000.00       Calc Total Payroll Hours     40.00     Gross Project     \$1.000.00       Total Total Payroll Hours     51.000.00     \$40.00     \$40.00       Total Finige     \$24.00     \$24.00     \$24.00                                                                                                    | Calc Total Gross \$1,000.00<br>Calc total<br>Deductions \$40.00<br>Calc Total Project \$24.00<br>Fininge Paid \$24.00                                                                                                    |                                                                                |
| Fringe Benefit Exceptions Other Deductio<br>Classification Explanation Description                                                                                                    | Amount Field Number 1000<br>Amount Fielderal With Amt \$10,00<br>Medicare With Amt \$10,00<br>State With Amt \$10,00<br>State With Amt \$10,00                                                                                                    |                                                                                |

| Home                                                                                                    |                                           | Actions Help Log off                                                |
|----------------------------------------------------------------------------------------------------|-------------------------------------------|---------------------------------------------------------------------|
| Overview Employee Status                                                                                                    |                                           |                                                                     |
| On this page: Contract Sign Payroll                                                                                                    |                                           |                                                                     |
| Sign Payroll                                                                                                    |                                           |                                                                     |
| ✓ Contract: 516022585 - GRADING, BRIDGE & SURFACING                                                                                                    |                                           | - O                                                                 |
| Payroll Vendor: 02280 - DONDLINGER & SONS CONST CO INC                                                                                                    |                                           |                                                                     |
| Payroll Number<br>1                                                                                                    | Modification Number<br>3                  |                                                                     |
| Period<br>03/20/2016 - 03/26/2016                                                                                                    | Fringe Benefit Payment Type<br>Plan Funds |                                                                     |
| ▼ Sign Pavroll                                                                                                    |                                           | 0                                                                   |
| Progress: Review Verify Sign                                                                                                    |                                           |                                                                     |
| 2 Verify:<br>Date: 03/05/2018                                                                                                    |                                           |                                                                     |
| I, Contractor Three<br>do hereby state:                                                                                                    |                                           |                                                                     |
| (1) That I pay or supervise the payment of the persons employed by DONDLINGER & SONS CONSTRUCTION DO INC on the 516022585 GRADING, BRIDGE & SURFACING; that during the payroll period commencing on 03/20/2016, and ending on 03/26/2016, all persons employed on said project have been paid the full weekly wages earned, that no rebates have been or will be made either directly or indirectly to row behalf of said DONDLINGER & SONS CONSTRUCTION CO INC from the full weekly wages earned by any person and that no deductions have been made either directly or indirectly for one then full weekly wages earned by any person and that no deductions have been made either directly or indirectly for one the full weekly. I have been made either directly or indirectly for one the full aveekly wages earned by any person, enter than permissible deductions as defined in Regulations. Part 3 (29 CFR Subt106 A), issued by Secretary of Labor under the Copeland Act, as amended (48 Stat. 948, 63 Stat. 108, 72 Stat. 967; 76 Stat. 367; 40 U.S.C. § 3145). (2) That any payrolls otherwise under this contract required to be submitted for the above period are correct and complete, that the wave crise for labors or mechanics contained therein are not less than                                                                                                    | 1. Review the verification text           |                                                                     |
| the applicable wage rates contained in any macrotes contactuates contact the test and the state that the test is the state of the second state of the second state of |                                           |                                                                     |
| (3) That any apprentices employed in the above period are duly registered in a bona fide apprenticeship<br>program registered with a State apprenticeship agency recognized by the Bureau of Apprenticeship and<br>Training. United States Department of Labor, or if no such recognized agency exists in a State, are<br>registered with the Bureau of Apprenticeship and Training, United States Department of Labor.                                                                                                    |                                           |                                                                     |
| THE WILLFUL FALSIFICATION OF ANY OF THE ABOVE STATEMENTS MAY SUBJECT THE<br>CONTRACTOR OR SUBCONTRACTOR TO CIVIL OR CRIMINAL PROSECUTION. SEE SECTION<br>1001 OF TITLE 18 AND SECTION 231 OF TITLE 31 OF THE UNITED STATES CODE.                                                                                                    |                                           |                                                                     |
|                                                                                                    |                                           | <ol><li>Click the Blue arrow at the bottom o<br/>the page</li></ol> |
|                                                                                                    |                                           | + →                                                                 |
|                                                                                                    |                                           |                                                                     |
|                                                                                                    |                                           |                                                                     |

| Home                                                   |                                        | Actions Help Log off |
|--------------------------------------------------------|----------------------------------------|----------------------|
| Overview Employee Status                               |                                        |                      |
| Sign Payroll                                           |                                        |                      |
| ✓ Contract: 516022585 - GRADING, BRIDGE & SURFACING    |                                        | <b>•</b> 0           |
| Payroll Vendor: 02280 - DONDLINGER & SONS CONST CO INC |                                        |                      |
| Payroll Number<br>1                                    | Modification Number<br>3               |                      |
| Period<br>03/20/2016 - 03/26/2016                      | Fringe Benefit Payment Type Plan Funds |                      |
| ✓ Sign Payroll                                         |                                        | 3                    |
| Progress: Review Verify Sign                           |                                        |                      |
| 3 Sign:                                                |                                        |                      |
| Signed By                                              | Signed Date                            |                      |
| First Name                                             | 1. Enter Comments as needed            |                      |
| Last Name                                              |                                        |                      |
| Comments                                               |                                        |                      |
|                                                        | K                                      |                      |
|                                                        |                                        | 2. Click "Sign Payro |
|                                                        |                                        |                      |
|                                                        |                                        | Sign Payroll         |

| Home   Home   Home  Home |                              |                                           |                          | Actions | <b>?</b><br>Help | U<br>Log off |
|----------------------------------------------------------------------------------------------------|------------------------------|-------------------------------------------|--------------------------|---------|------------------|--------------|
| Overview Employee Status                                                                                                    |                              |                                           |                          |         |                  |              |
| On this page: Contract Sign Payroll                                                                                                    |                              |                                           |                          |         |                  |              |
| Sign Payroll                                                                                                    | Signature Process Completed. |                                           | ×                        |         |                  |              |
| ✓ Contract: 516022585 - GRADING, BRIDGE & SURFACI                                                                                                    | NG                           |                                           |                          |         |                  | - ?          |
| Payroll Vendor: 02280 - DONDLINGER & SONS CONST CO INC                                                                                                    |                              |                                           |                          |         |                  |              |
| Payroll Number<br>1                                                                                                    |                              | Modification Number                       | Payroll process complete |         |                  |              |
| <b>Period</b><br>03/20/2016 - 03/26/2016                                                                                                    |                              | Fringe Benefit Payment Type<br>Plan Funds |                          |         |                  |              |
| ✓ Sign Payroll                                                                                                    |                              |                                           |                          |         |                  | ?            |
| Progress: Review Verify Sign                                                                                                    |                              |                                           |                          |         |                  |              |
| 3 Sign:                                                                                                    |                              |                                           |                          |         |                  |              |
| Signed By                                                                                                    |                              | Signed Date                               |                          |         |                  |              |
| KDOTAD'xcontractor03                                                                                                    |                              | 3/5/2018                                  |                          |         |                  |              |
| First Name                                                                                                    |                              |                                           |                          |         |                  |              |
| Contractor                                                                                                    |                              |                                           |                          |         |                  |              |
| Last Name<br>Three                                                                                                    |                              |                                           |                          |         |                  |              |
| Commonte                                                                                                    |                              |                                           |                          |         |                  |              |
| Comments                                                                                                    |                              |                                           |                          |         |                  |              |
|                                                                                                    |                              |                                           |                          |         |                  |              |
|                                                                                                    |                              |                                           |                          |         |                  |              |
|                                                                                                    |                              |                                           |                          |         |                  |              |
|                                                                                                    |                              |                                           |                          |         |                  |              |
|                                                                                                    |                              |                                           |                          |         |                  |              |